#### To populate publications from Scholars Hub to ORCID:

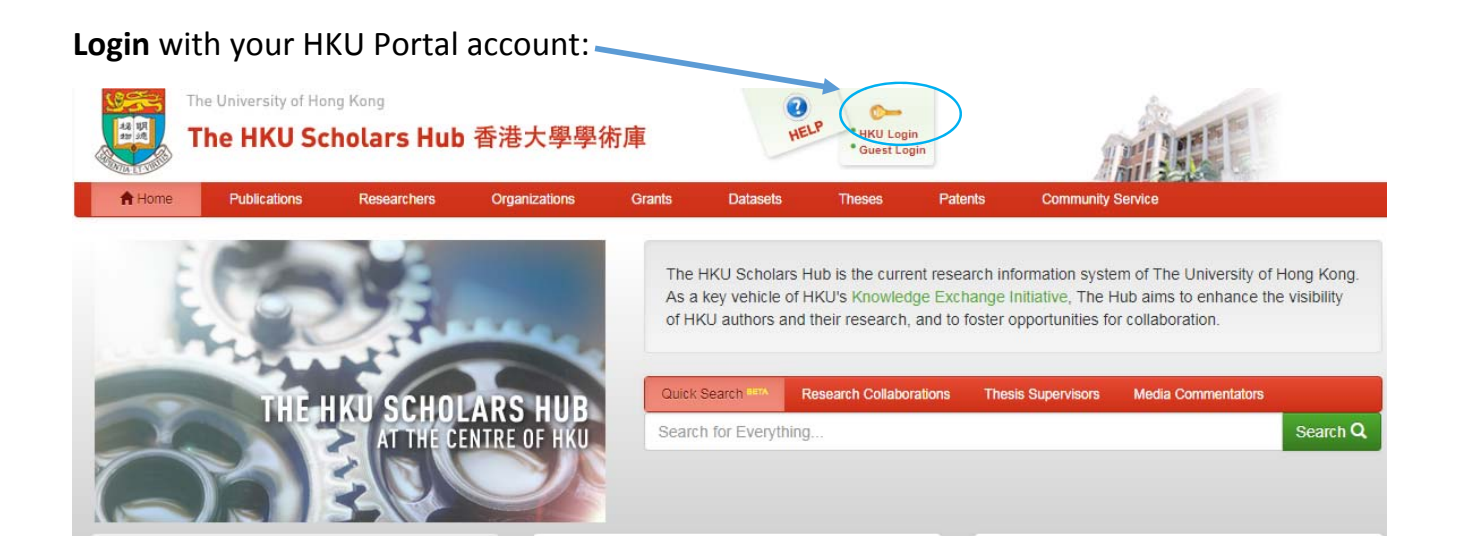

### After login > Click "Edit Researcher Page"

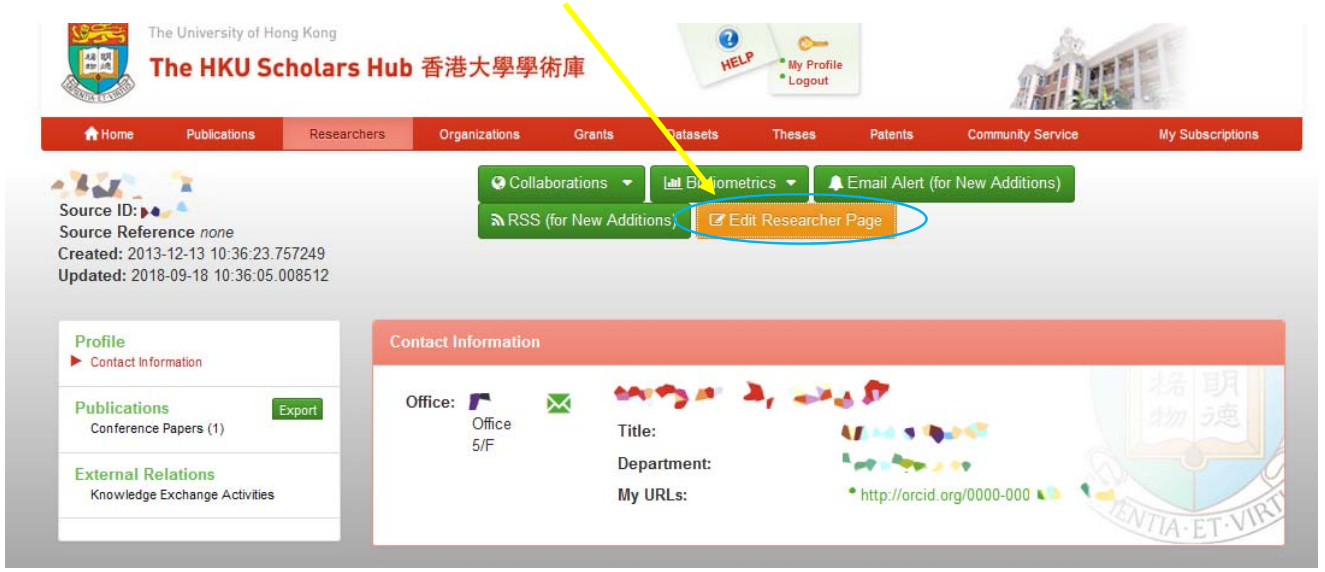

## Click "Manage ORCID Account"

|                                              | he University of Hong Kong<br>The HKU Schola                              | rs Hub 香港大學學術庫                                                                                                    | HELP My Profit<br>Logout                                | ie Andrew Constant and Constant and Constant and Constant and Constant and Constant and Constant and Constant a                   |
|----------------------------------------------|---------------------------------------------------------------------------|----------------------------------------------------------------------------------------------------|---------------------------------------------------------|----------------------------------------------------------------------------------------------------|
| ft Home                                      | Publications Res                                                          | earchers Organizations Grants Datase                                                                                                    | ts Theses                                               | Patents Community Service My Subscriptions                                                                                        |
| mar                                          | iter s tag                                                                | *                                                                                                    |                                                         |                                                                                                    |
| Profile: © Pri<br>Source ID: 4               | ivate 🖲 Public                                                            |                                                                                                    |                                                         |                                                                                                    |
| Source Refer                                 | rence                                                                     |                                                                                                    |                                                         |                                                                                                    |
| Created: 201                                 | 3-12-13 10:36:23.757249                                                   | Jpdated: Tue Sep 18 11:57:44 HKT 2018                                                                                                    |                                                         |                                                                                                    |
| Edit Profile                                 | Manage Publications                                                       | Edit External Relations/University Responsibilities                                                                                           | Edit Grants                                             | Edit Bibliometrics Manage ORCID Account                                                                                           |
| HKU contact                                  | details                                                                   |                                                                                                    |                                                         |                                                                                                    |
| The Hub<br>form und<br>parts will<br>may add | receives this d<br>ler "Personal ar<br>I come to the Hu<br>a "Preferred N | ata from the Registry. To make cl<br>d Family Data", and return to the<br>ub. Department, Academic Name<br>ame". This will display instead of | nanges, ple<br>Personal l<br>, Honorific<br>the Full Na | ease log into the HKUPortal, go use the<br>Unit of The Registry. Only the relevant<br>and Full Name cannot be hidden. You<br>ime. |
| Preferred Na                                 | me                                                                        |                                                                                                    |                                                         | × Hide                                                                                                    |
| Full Name                                    |                                                                           | 40                                                                                                    |                                                         | Hide                                                                                                    |
| Honorific                                    |                                                                           | Ms                                                                                                    |                                                         | Hide                                                                                                    |
| Academic Na                                  | ame                                                                       | 1 m m                                                                                                    |                                                         | Hide                                                                                                    |
| Chinoso Nam                                  |                                                                           | in an anna a' tha an an an an an an an an an an an an an                                                                                      |                                                         |                                                                                                    |

Click Login "ORCID" to grant us permission to update your profile.

| 171                    | M. 2514                   | 🔸 De          | lete               |                   |            |            |                  |                 |               |
|------------------------|---------------------------|---------------|--------------------|-------------------|------------|------------|------------------|-----------------|---------------|
| changes I              | to the Edit Profile Tab h | as been saved |                    |                   |            |            |                  |                 |               |
| ile: © Pr<br>rce ID: 🦲 | ivate  Public             |               |                    |                   |            |            |                  |                 |               |
| rce Refe               | rence                     |               |                    |                   |            |            |                  |                 |               |
| ated: 201              | 1-03-02 12:14:45.424 U    | pdated: Tue S | ep 18 12:19:55 Hk  | KT 2018           |            |            |                  |                 |               |
| Profile                | Manage Publications       | e Edit Exte   | mal Relations/Univ | versity Responsib | ilities Ec | lit Grants | Edit Bibliometri | cs Manage ORCIE | Account ALPHA |
| CID Autho              | orizations                |               |                    |                   |            |            |                  |                 |               |
|                        |                           | $\frown$      |                    |                   |            |            |                  |                 |               |
|                        | Please Login              | ORCID         | o grant us         | permission        | to upda    | ate your   | profile          |                 |               |

**Sign into ORCID** with your account or click **Forgotten your password> Reset it here** to reset your password.

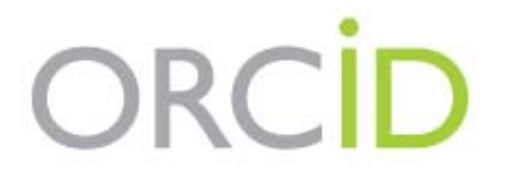

Sign into ORCID or Register now

L Personal account

m Institutional account

Sign in with your ORCID account

Email or ORCID iD

Email or ORCID iD

ORCID password

ORCID password

Sign into ORCID

Forgotten your password? Reset it here

Sign in with a social media account 3

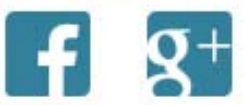

Follow the instructions to **authorize** Scholars Hub to update your ORCID records. You may manage permission granted to Scholars Hub in your account settings.

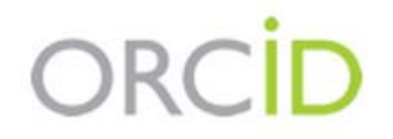

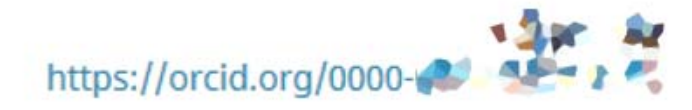

(Not You?)

## University of Hong Kong 🕑

has asked for the following access to your ORCID Record

# C

Add or update your research activities Add or update your biographical information

This application will not be able to see your ORCID password or any other information in your ORCID record with visibility set to Only me. You can manage permission granted to this and other Trusted Organizations in your account settings.

Authorize

Deny

After the authorization has been done, you may go back to your Hub page > Manage ORCID Account > **Publications** 

|                           | The HKU Schola                           | <sup>』</sup><br>ars Hub 香港大學學 | 術庫                       | HELP     My Profi     Logout | le                | MART              |                  |  |
|---------------------------|------------------------------------------|-------------------------------|--------------------------|------------------------------|-------------------|-------------------|------------------|--|
| <b>A</b> Home             | Publication: Re:                         | searchers Organizations       | Grants Dataset           | s Theses                     | Patents           | Community Service | My Subscriptions |  |
| 8 et ,                    | 🛹 🕈 Del                                  | ete                           |                          |                              |                   |                   |                  |  |
| ie changes t              | to the Edit Pro <mark>ile Tab has</mark> | s been saved                  |                          |                              |                   |                   |                  |  |
| ofile: © Pr<br>ource ID:  | ivate  Public                            |                               |                          |                              |                   |                   |                  |  |
| ource Refe                | rence                                    |                               |                          |                              |                   |                   |                  |  |
| reated: 201               | 3-12-13 10:36: 23.757249                 | Updated: Tue Sep 18 11:58:56  | 8 HKT 2018               |                              |                   |                   |                  |  |
| dit Profile               | Manage Pul lications                     | Edit External Relations/Uni   | versity Responsibilities | Edit Grants                  | Edit Bibliometric | Manage ORCIE      | Account ALPHA    |  |
| RCID Auth                 | orizations                               |                               |                          |                              |                   |                   |                  |  |
|                           |                                          |                               |                          |                              |                   |                   |                  |  |
| Personal P                | rofile Publications                      |                               |                          |                              |                   |                   |                  |  |
| Personal P<br>RCID<br>ame | rofile Publications                      | 0000-0003-                    |                          |                              |                   |                   |                  |  |

If there is no publication records existed in your ORCID, you may click "**Update All Hub Publications to ORCID**" to populate your publication records to your ORCID profile.

**Please note** if you already have publication records in ORCID profile, the system can only dedup records with DOI. This action will create duplicated records for those without DOI in your ORCID profile that you might have to delete those records one by one at ORCID afterwards.

| The Univers             | ity of Hong Kong     | lub 香港大學學                 | 術庫                       | HELP<br>HELP<br>My Profile |                    | <b>ANDE</b>     | H Lo                   |
|-------------------------|----------------------|---------------------------|--------------------------|----------------------------|--------------------|-----------------|------------------------|
| A Home Publica          | tions Researche      | rs Organizations          | Grants Datase            | ts Theses                  | Patints Co         | mmunity Service | My Subscriptions       |
| *m 201                  | - 13, - N            |                           |                          |                            |                    |                 |                        |
| The changes to the Edit | Profile Tab has been | saved                     |                          |                            | /                  |                 |                        |
| Profile: O Private O Pu | blic                 |                           |                          | /                          |                    |                 |                        |
| Source ID:              |                      |                           |                          |                            |                    |                 |                        |
| Source Reference        |                      |                           |                          |                            |                    |                 |                        |
| Canada de 2012 12 12 12 | 26.02 757040 11- 4-4 | - d. Tue Can 10 11.50.51  |                          |                            |                    |                 |                        |
| Created: 2013-12-13 10  | .36.23.757249 Updat  | eu: Tue Sep 16 11.56.56   | 5 HKT 2010               |                            |                    |                 |                        |
| Edit Profile Manage     | Publications Edi     | it External Relations/Uni | versity Responsibilities | Ecit Grants                | Edit Bibliometrics | Manage ORCID    | Account ALPHA          |
| ORCID Authorizations    |                      |                           |                          |                            |                    |                 |                        |
| Personal Profile F      | Publications         |                           |                          |                            |                    |                 |                        |
| Purge All Hub Public    | ations from ORCID    | Upload All Hub Pu         | iblications to ORCID     |                            |                    |                 |                        |
| B. 14 L 11              |                      | ول کا ان کو میں           | n Are 1 1                | <i>a</i> 2014              | 1                  | Awaiting ORCII  | <u>Synchronization</u> |
| Source: Source:         | A                    | - 11                      |                          |                            | (                  | Update (        | ORCID Now              |
| Save Changes Exit       |                      |                           |                          |                            |                    | 1               |                        |

Or you may click "Update ORCID Now" to select and populate the publications one by one.

If you have questions on the procedures, please email hub@lib.hku.hk, or call 2241 5841.

- END -